# Web 出願の流れ

| STEP 1 ST           | TEP 2              | STEP 3 STEP 4         | STEP 5 |      |
|---------------------|--------------------|-----------------------|--------|------|
| 事前準備<br>Web出<br>ムにフ | は願システ We<br>アクセス 情 | eb出願シ<br>テムへの<br>「報入力 | A      | 出願完了 |

## STEP 1 | 事前準備

- 募集要項(別紙も参照)に従い、出願書類を準備してください。
- 推薦者に対し、推薦書の作成及びアップロードを事前に依頼しておいてください。その際 Form1 ある いは Form2 を渡しておいてください。
- STEP 2 | Web 出願システムにアクセス(マイページの作成)

https://pdcentry.pp.u-tokyo.ac.jp

- 上記 URL にアクセスし、アカウント登録 (サインアップ)後、マイページにログインしてください。ア カウント登録 (サインアップ)は6月15日から可能です。
- 出願できるのは「一般」か「職業人選抜」いずれか一つのみです。

# STEP 3 | Web 出願システム(マイページ)への情報入力

事前に以下の4点を完了させ、出願期間になったら速やかに提出できるよう準備してください。

- 1. 個人情報入力
  - 証明写真データ(以下の条件を満たすもの)が必要です。

-2MB 以下

-3cm x 4cm サイズの JPEG 画像

-3か月以内に撮影された正面上半身無帽であるもの

#### 2. 履歴入力

● 入力フォームに記載の<入力例>と<履歴入力の注意点>をよく確認してください。

#### 3. 推薦者情報入力

- 推薦者情報を入力して「メール送信」ボタンを押すと、推薦者へ推薦書アップロードの依頼メールが送信されます。推薦者は依頼メールの案内に従って推薦書をアップロードします。
- 推薦者を変更する場合は「推薦者変更」ボタンをクリックしてください。推薦者を変更すると、
  推薦者に送信済みのメールが無効になりますのでご注意ください。
- 4. 書類のアップロード
  - 募集要項に従って、提出すべき書類を PDF 形式または JPEG 形式でアップロードしてください。
  - 各項目でアップロードできるファイルは一つです。書類が複数ある場合はひとつのファイルに統合してアップロードしてください。(例)成績証明が出身大学と留学先など複数ある場合
  - 検定料を支払い、支払い方法に応じた検定料払込証明書をアップロードしてください。

### STEP 4 | Web 出願

受付期間:2021年7月15日(木)10:00~21日(水)17:00

1. STEP3 まで準備できたら、「出願」ボタンを押して Web 出願を完了してください。

- 推薦書がアップロードされていないと「出願」できません。
- 出願は一度しか受け付けません。また出願後は入力した情報を変更することはできません。「出願」 ボタンを押す前に必ず、入力した情報をもう一度確認してください。
- 送信したデータに誤りがある場合は、東京大学公共政策学大学院チーム宛てにメールでお知らせく ださい。
- 2. 申込登録完了後に確認メールが送信されます。
  - メールを受信制限している場合は、送信元(prodesk@ag.pp.u-tokyo.ac.jp)からのメール受信を許可してください。
  - 確認メールが迷惑フォルダなどに振り分けられる場合がありますので、注意してください。

3. 「出願」ボタンを押した後すぐに「送信完了」画面から入学願書をダウンロードしてください。

● 出願期間を過ぎると Web 出願システムにはログインできません。

### STEP 5 |出願書類の郵送

受付期間:2021年7月15日(木)~21日(水)※ただし、7月21日(水)までの消印があり、かつ 7月26日(月)までに到着したものまで有効

- 角型2号(縦332mm×横240mm)の封筒を各自用意すること。封筒の表に所定の様式により作成した 「あて名ラベル」をカラー印刷して貼付し、必要な書類を入れた後、書留速達扱いとして郵便局窓口で 差し出すこと。
- ダウンロードした入学願書を印刷し、上記の書類と一括して郵送すること。

# 出願完了

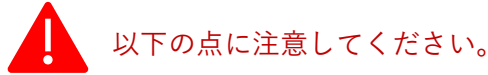

募集要項6.注意事項(抜粋)

(3) 提出期日までに所定の書類が完備しない場合、あるいは、提出書類等に不備がある場合は、願書は受理しない。

(5) 出願手続が完了した志願者へ受験番号を令和3(2021)年8月6日(金)までに本人のEメールアドレス宛に通知する。通知がない場合は、令和3(2021)年8月10日(火)までに本教育部(上記5.(1)エ)へ、Eメールにより連絡すること。以降の照会には応じない。